### admin, admin essential, logins and security

# **Security Settings**

### Admin>>Settings>> Security>Security

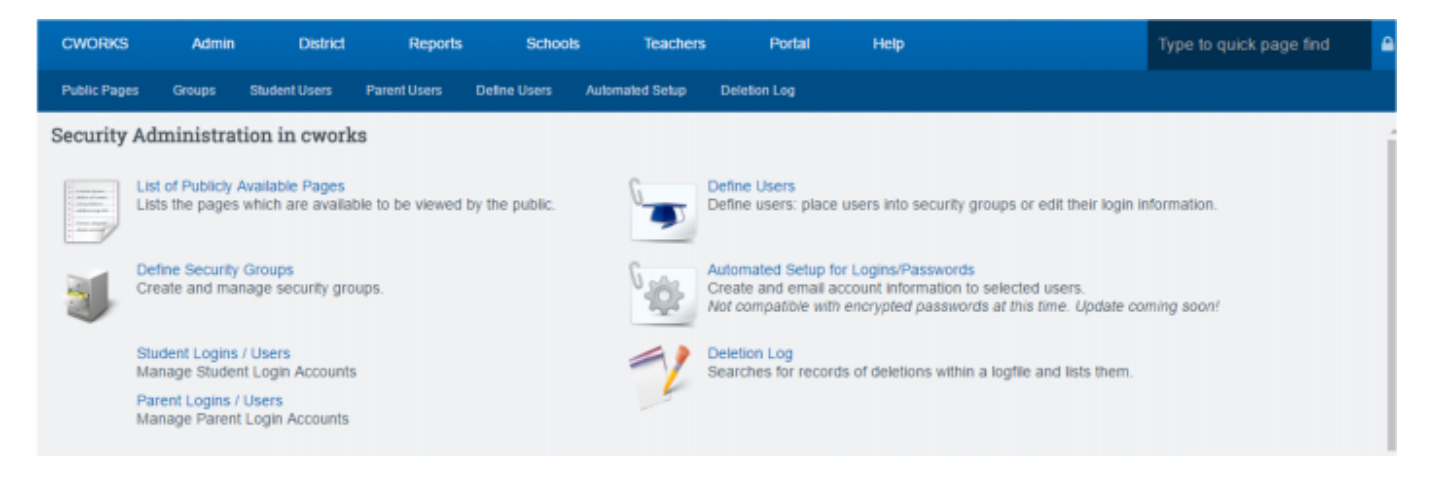

### Definitions

**A. List of publicly Available Pages** – shows a complete list of pages parents and students can access through the portal or REG-Online.

**B. Define Security Groups** - List of default security groups and the ability to make customized security groups. (See the Define Security Groups section below)

**C. Student Logins/Users** - Creates a list of students and passwords using various sort functions. See this page for more information.

**D. Parent Logins/Users** – Creates a list of parents in system with various sort functions, the students that are linked to them, and their password. See this page for more information.

**E. Define Users** – shows individual users, their username, password and permission groups set. See the Define Users section below

**F. Automated Setup for Logins/Passwords** – Allows you to create an email message and send out usernames and passwords to users. See this page for more information

**G. Deletion Log** – Searches for records that were deleted per username, IP address, page, and any other information available.

## **Detailed explanations of Areas B and E**

### **B: Define Security Groups**

Security groups are labeled with a common name that describes a user type. For example, the user

group "Attendance Administrator" would be the person at the school who needs to access the areas of the SIS that have to do with attendance. There might be one or several people who are "members" or belong to the same group. The group is already set with all the permissions required. As another example, for the group "Teachers-Classroom Instructors," all required permissions that a teacher would need to perform their basic duties are included in this group. All classroom teachers would need to be added to this group as "members" so they can do their job without interruption.

A "default" security group is created by School Pathways. Schools cannot change these groups. You can only enroll members. *If a group is not set to your needs, you can create your own group by doing the following:* 

- Step 1. ADD NEW PERMISSION GROUP
  - Click Add New Group button.
  - Add a new title for the group
  - Set the Group Type: most should be set to private so only school employees can use it
  - Set the User type: typically staff

| Define Security Groups<br>Editing Group Properties |                                                  |      |
|----------------------------------------------------|--------------------------------------------------|------|
|                                                    | Title:<br>Group Type: nonlocal •<br>User Type: • |      |
| Cancel                                             |                                                  | Save |

• **Step 2.** Set the permissions for the group. Find your group in the alphabetical listing and click on "Set Permissions". The permission groups with "Default Group" in the permissions column **cannot** be changed.

| Pages Groups Student Users Parent Users Define Users                                               | Automated Setup Dele           | ion Log         |                          |                     |
|----------------------------------------------------------------------------------------------------|--------------------------------|-----------------|--------------------------|---------------------|
| Define Security Groups<br>ntly Defined Groups<br>Ide default security groups which are not in use. |                                |                 |                          | Search:             |
| Group Name ?                                                                                       | <ul> <li>Group Type</li> </ul> | e 🕴 User Type 🔶 | Module    Members        | s 🗧 🗧 Permissions 🛊 |
| RENT PORTAL                                                                                        | publiclogin                    | parents b       | ase All parents Members  | Default Group       |
| BLIC STUDENT PORTAL (without class registration)                                                   | publiclogin                    | students b      | ase All students Members | Default Group       |
| ninistration - access everything EXCEPT security area                                              | private                        | staff b         | ase 0 Members            | Default Group       |
| ninistration - VIEW ONLY                                                                           | private                        | staff b         | ase 0 Members            | Default Group       |

In this page view, the Element Titles are listed in the left column. In some instances, a definition of the page is in the right column.

- Click the **Details** link to view a list of users who currently have permissions to access the page.
- Check the boxes on the left if you want to include the page in this group and click **SET**. You are taken back to the main list of Permission Groups.

| 0     |                                      |                                                                                                    |                       |
|-------|--------------------------------------|----------------------------------------------------------------------------------------------------|-----------------------|
| Sel * | Element Title                        | Description 0                                                                                                    | Permission<br>Details |
| 0     | /about.php                           |                                                                                                    | Details               |
| 0     | /admin/address_synch.php             |                                                                                                    | Details               |
| 8     | /admin/advancement.php               | Batch graduation lets you advance an entire enrolled class to the next gradelevel with<br>the click of a button. | Details               |
| 0     | /admin/attendance/attpopup.php       | Attendance Popup Widget (used in e.g. Attendance Anomalies Report)                                               | Details               |
| 8     | /admin/attendance/authcode.php       | Ability to allow teachers to make changes to printed attendance forms.                                           | Details               |
| 0     | /admin/attendance/claim_future.php   |                                                                                                    | Details               |
| •     | /admin/attendance/claim_override.php |                                                                                                    | Details               |
| Back  | dmin/attendance/claim.php            | Ability to claim attendance.                                                                                     | Deta Set              |

• Step 3. Choose Members. Parents and Students are auto-enrolled into their groups for access to the portal– Even if you do not use it. But to add staff members, click on the word **Members** 

| Admin           | Reports       | Schools            | Teachers         | Portal       | Help            |              |           |          |                      | Type to quick page find |
|-----------------|---------------|--------------------|------------------|--------------|-----------------|--------------|-----------|----------|----------------------|-------------------------|
| Public Pages    | Groups        | Student Users      | Parent Users     | Define Users | Automated Setup | Deletion Log |           |          |                      |                         |
| Defir           | ne Secu       | rity Groups        |                  |              |                 |              |           |          |                      |                         |
| Currently Defi  | ined Grou     | ups                |                  |              |                 |              |           |          |                      |                         |
| Hide defau      | It security ( | groups which are   | not in use.      |              |                 |              |           |          |                      |                         |
| 0               |               |                    |                  |              |                 |              |           |          |                      |                         |
|                 |               |                    |                  |              |                 |              |           |          | Sea                  | rch:                    |
|                 |               | Group N            | ame ?            |              | Group           | р Туре ≬     | User Type | 0 Module | Members              | Permissions             |
| O *PARENT PO    | RTAL          |                    |                  |              | publicio        | gin pa       | rents     | base     | All parents Members  | Default Group           |
| ●*PUBLIC STU    | DENT PO       | RTAL (without clas | ss registration) |              | publicio        | gin sti      | idents    | base     | All students Members | Default Group           |
| ⊖Administration | n - access    | everything EXCEP   | PT security area |              | private         | sta          | m         | base     | 4 Members            | Default Group           |
| ⊖Administration | n - VIEW O    | NLY                |                  |              | private         | sta          | m         | base     | 1 Member             | Default Group           |
| Add New Group   | histrator     |                    |                  |              | private         | sta          | m         | base     | 3 Members            | Default Gro Done        |

Choose a member on the right and SAVE CHANGES to move to the left. When members are on the left side of the page, they are **IN** the group. If you want to remove them from the group, check their name on the left and then click SAVE CHANGES. Columns can be sorted by clicking on the column title.

| Membership of Group: Emergency Card                                                                                     |                                                                |                                      |                       |
|----------------------------------------------------------------------------------------------------|----------------------------------------------------------------|--------------------------------------|-----------------------|
| Only Members of Type staff allowed!                                                                                     |                                                                |                                      |                       |
| ALL Current Group Members<br>Selections made on records with a Green status bubble will remove Members from this Group! | Possible Group Members<br>Selections made on records with a Re | d status bubble will add Mem<br>Sean | ibers to this Group!  |
| Sel ? 🔶 Name 🔺 Login 🔅 Staff Job Title 🔅                                                                                | Sel ? 🕴 Name 🄺                                                 | Login                                | 🕴 Staff Job Title 🕴   |
| e staff - Kelton, Blake bkelton 504 Coordinator                                                                         | 😝 🔲 Adale, Joe                                                 | jadmin                               | Counselor             |
|                                                                                                    | 😝 🗉 Alphin, Katherine                                          | kalphin                              | Tutor                 |
| Showing 1 to 1 of 1 entries                                                                                             | 😝 📄 Ashton, Taryn                                              | tashton                              | History Teacher       |
|                                                                                                    | 😝 💷 Atkins, Thomas                                             | tatkins                              | Science Teacher       |
| Cancel                                                                                                    | Barbato Alexandria                                             | alexandria                           | Governme Save Changes |

## **C: Define Users**

Users must be added to the system and linked to their registration record. Student and parent records will automatically link to the user name but staff members must be manually linked.

Current staff accounts that are linked will show in the Define Users area. If you need to view the unlinked accounts or disabled accounts, change the settings at the top left of the page and click **UPDATE**.

Last update: 2017/09/21 products:admin:security:index https://schoolpathways.com/knowledgebase/doku.php?id=products:admin:security:index&rev=1506006459 15:07

| Public Pages G                                                                                            | roups Student Users                                                                   | Parent Users Define Users Autor                                                           | naled Selup                                                                                              | Deletion Log                                                                                                    |                                                       |
|----------------------------------------------------------------------------------------------------|---------------------------------------------------------------------------------------|-------------------------------------------------------------------------------------------|----------------------------------------------------------------------------------------------------|----------------------------------------------------------------------------------------------------|-------------------------------------------------------|
| Show User Acc<br>(Select more boo<br>Staff Account<br>Pubhouseho<br>Parents Acc<br>Unlinked Acc<br>Update | ounts of Type?<br>res, get more results)<br>its Accounts<br>ounts<br>counts<br>counts | Account Op<br>Only Act<br>Only Dis<br>Both Ac<br>Only Hu<br>Only Hu<br>Only Hu<br>Only Hu | tions?<br>ive Accounts<br>abled Account<br>tive & Disable<br>man Accounts<br>n-Human Acc<br>iman & Non-H | its<br>d Accounts<br>s<br>ounts<br>tuman Accounts                                                                                    | Filter Accounts by Search?<br>Login Name or User Name |
| 0                                                                                                    |                                                                                       |                                                                                           |                                                                                                    |                                                                                                    | Search:                                               |
| Login Id 🔺                                                                                                | Login Name                                                                            | 🕴 Jump to User 🕴                                                                          | Last Login 1                                                                                             | ? \$                                                                                                    | Group List / Set Permissions                          |
| 1486 lear<br>staf                                                                                         | nn<br>1f - Reeves, LeAnn                                                              | Jump                                                                                      | 09/14/2016                                                                                               | [View Permissions]<br>[Set Groups]<br>Root Administrator (cworks)<br>BrainHoney Domain Administrato<br>BrainHoney Domain UserCoordin | or (cworks)<br>nator (cworks)                         |
| Add New User                                                                                              | Update                                                                                |                                                                                           |                                                                                                    | [View Permissions]<br>[Set Groups]                                                                                                   | Doore                                                 |

In the above view,

• Clicking on the login name link shows the current username and password. If the username and password are not shown, you can click the **EDIT LINKED TO** button and choose a staff member to link the login to.

Access can also be set to expire or you can enter a disable date in this area to expire the staff member's access to the SIS.

- Clicking on the staff member's name takes you to their staff record.
- Clicking on jump logs you in as the user.
- Clicking on (Set Groups) allows you to add an individual user as a member to a group.

#### From: https://schoolpathways.com/knowledgebase/ - School Pathways Knowledge Base

Permanent link: https://schoolpathways.com/knowledgebase/doku.php?id=products:admin:security:index&rev=1506006459

Last update: 2017/09/21 15:07